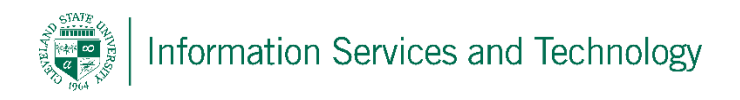

## How to setup Microsoft Outlook on an Android Phone/Tablet

1. To begin, you must go to the Google Play Store. Search for **Microsoft Outlook**. Install the app.

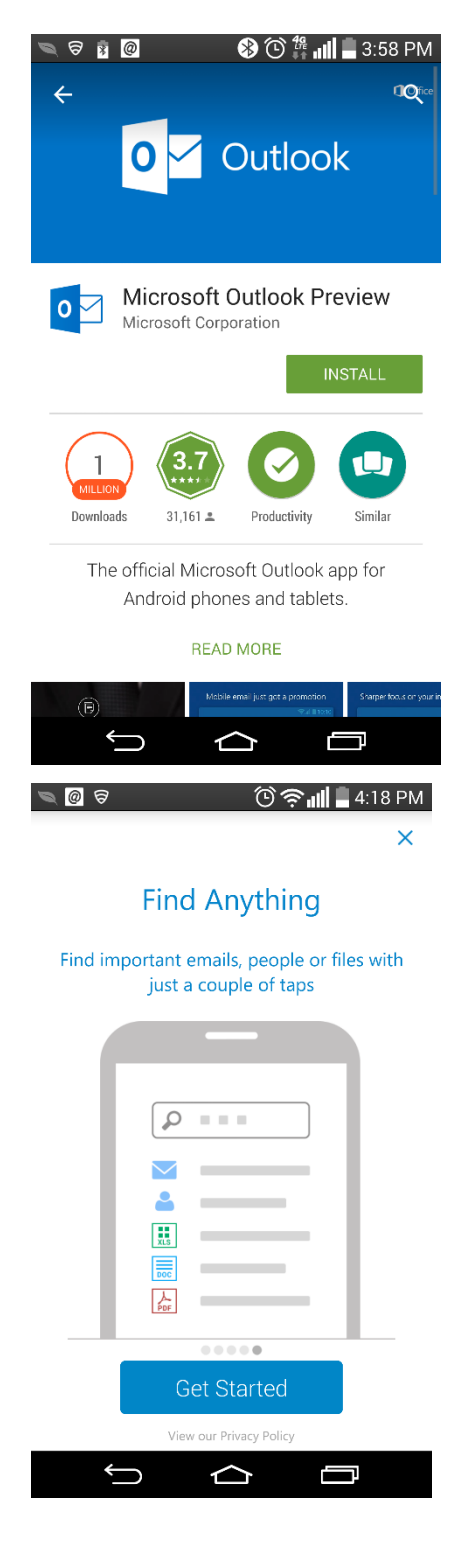

2. Open the app and scroll through all the introductory screens until you reach a screen like the following, press **Get Started.** 

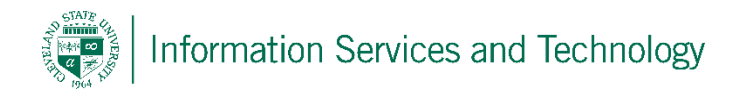

3. Select **Exchange** from the Screen and enter in your CSU email and Campus Password. Another screen will appear and enter the following:

**Email Address:** Your CSU email address@csuohio.edu

## **Example:**

j.smith @vikes.csuohio.edu-students

j.doe@csuohio.edu - faculty/staff

**Domain:** it is recommended to leave this blank

Server: outlook.office365.com

**Username:** Your CSU ID # @ csuohio.edu

## **Example:**

2345678@vikes.csuohio.edu – students

1234567@csuohio.edu - faculty/staff

**Password:** your CSU email password

Name: Whatever you choose to call your email account (optional)

| 🔍 🖬 🗟 🙆 🛛 🛞 🕑 🎅 💵 🖥 4:03 PM |                                    |  |
|-----------------------------|------------------------------------|--|
| Add an Account              |                                    |  |
|                             | E Z Exchange                       |  |
|                             | m.viking@vikes.csuohio.edu         |  |
|                             | outlook.office365.com              |  |
|                             | Domain (optional)                  |  |
|                             | 1111111@ <u>vikes.csuohio</u> .edu |  |
|                             |                                    |  |
|                             | Cleveland State                    |  |
|                             |                                    |  |

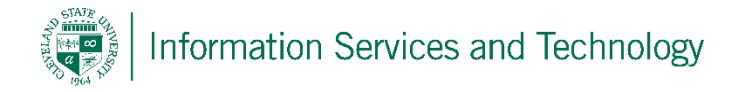

- 4. Press Activate for this screen.
  - a. This screen states that if you were to lose or have your phone stolen, we are able to remotely wipe your phone. Please note that you might be required to setup a pin/password to access your phone.

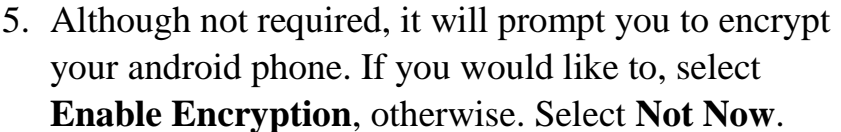

Note: If your device is not protected (e.g password, passcode, pin or pattern) you will get a message to promt you to set a device password. Please select the password of your choosing to continue to this screen.

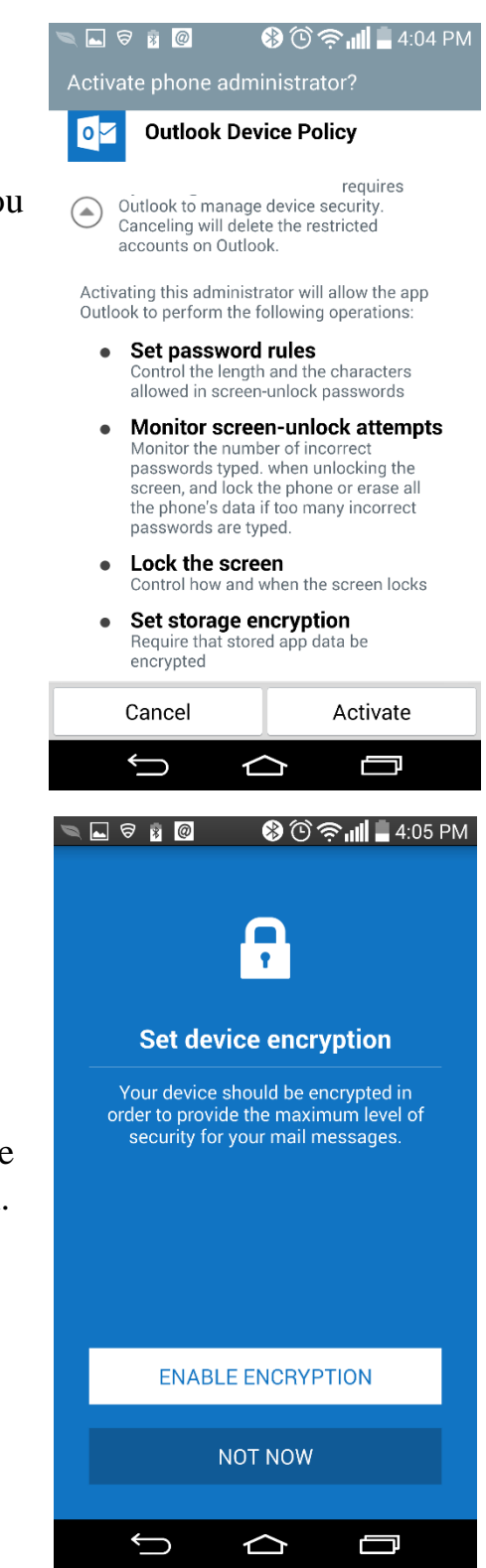

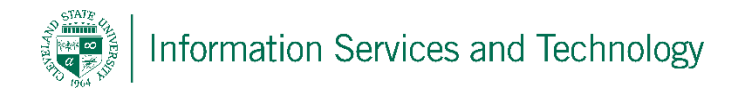

## **Uninstalling Outlook**

1. Open up **Settings**. Then select **Security**.

2. Select **Device administrators** 

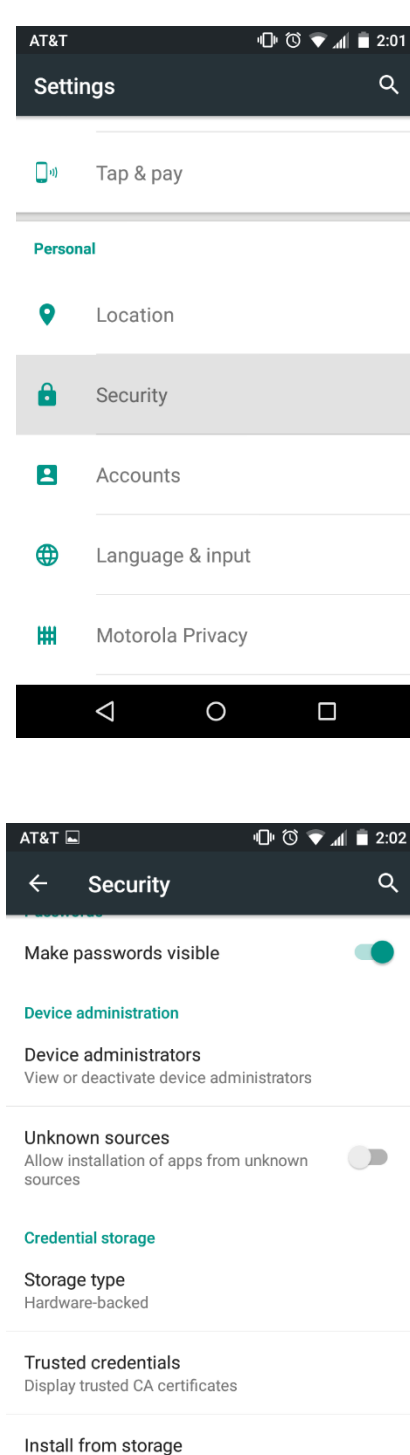

Install certificates from storage

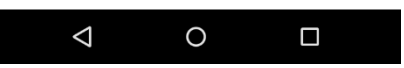

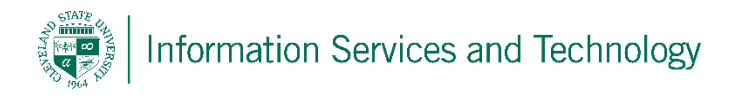

3. Click on **Outlook Device Policy**.

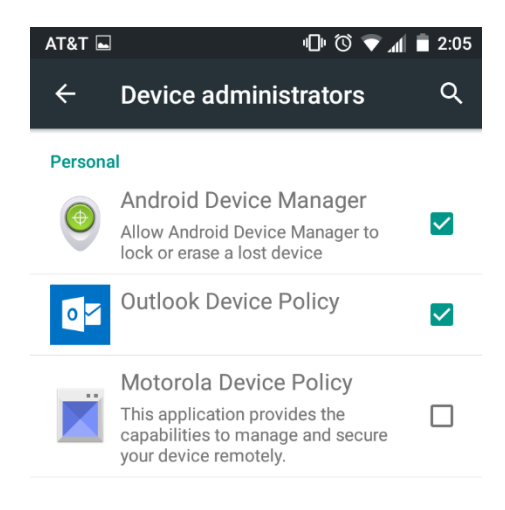

ATRET CONTRIBUTION
ATRET CONTRIBUTION
ATRET CONTRIBUTION
Dutlook Device Policy
Outlook to perform the following operations:
Set password rules
Monitor screen-unlock attempts
Lock the screen
Set storage encryption

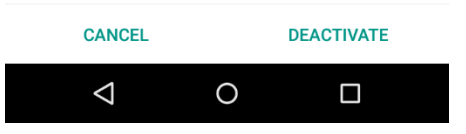

4. Select **Deactivate**. Now you can go and uninstall the Outlook application.